## How to use TalkTyper on the Computer

| -   |                                                                                                    |                                                                                                    |
|-----|----------------------------------------------------------------------------------------------------|----------------------------------------------------------------------------------------------------|
| 1.  |                                                                                                    | Find the Google Chrome symbol on the desktop of the computer and click on it to open.                                                                                                    |
| 2.  | C fi 🗋 talktyper.com                                                                                                    | In the address bar of the Google Chrome Internet<br>browser, type in <b>talktyper.com</b><br>Press enter to go to the website.                                                                                            |
| 3.  |                                                                                                    | Plug your microphone into the computer.                                                                                                    |
| 4.  | English (US) •                                                                                                    | When ready, click the green microphone button.                                                                                                    |
| 5.  | https://talktyper.com/ wants to use your microphone. Allow Deny  Files Speech to text dictation software in a browser.  Free speech to text dictation software in a browser.  Free speech to text dictation softw | If the computer asks to give permission to use the microphone, click on "Allow".                                                                                                    |
| 6.  |                                                                                                    | When ready, click the green microphone button,<br>and begin to speak your sentences <u>slowly</u> and<br><u>clearly</u> .                                                                                                 |
| 7.  | This program is so cool                                                                                                    | Your words appear in the top window. You can edit<br>them if they are not correct using the keyboard or<br>you can rerecord what you wanted to say.                                                                       |
| 8.  |                                                                                                    | You can hear what you wrote by clicking on the speaker icon.                                                                                                    |
| 9.  | This program is so cool                                                                                                    | You "accept" your words by clicking on the green<br>"down arrow" button. Your words will move to the<br>box below.                                                                                                    |
| 10. | Copy and paste to the clipboard<br>Add punctuation<br>Print<br>Delete<br>Email                                                                                                    | <ul> <li>There you can</li> <li>copy and paste your words into another document/program.</li> <li>add punctuation to your text.</li> <li>print your work.</li> <li>delete your work.</li> <li>email your work.</li> </ul> |